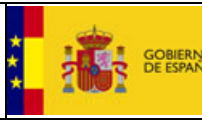

DIRECCIÓN GENERAL DEL PATRIMONIO DEL ESTADO

SUBDIRECCIÓN GENERAL DE COORDINACIÓN DE LA CONTRATACIÓN ELECTRÓNICA

Instrucciones para evitar aviso de seguridad de Google Chrome

Fecha : 14/10/2015

## INSTRUCCIONES PARA EVITAR AVISO DE SEGURIDAD EN GOOGLE CHROME

## Posible problema

Si usted es usuario del navegador Google Chrome es posible que reciba un aviso de seguridad al acceder a la Plataforma de Contratación del Sector Público.

Es posible que su navegador le marque tachado en rojo un candado a la izquierda de la barra de direcciones en la que introduce la dirección del sitio web que está visitando, y le muestre un aviso de seguridad si pulsa sobre el mismo.

| ← → C                                                                              | But ps://contrataciondelestado.es/wps/portal                                                                                                    | /plataforma                                                                                                    |
|------------------------------------------------------------------------------------|----------------------------------------------------------------------------------------------------|----------------------------------------------------------------------------------------------------|
| Inicio                                                                             | contrataciondelestado.es       >>         En este sitio se utiliza una configuración de seguridad       >>         vulnerable (firmas SHA-1), de modo que es posible que tu conexión no sea privada.       >>         Permisos       Conexión                                                                                                    | CITACIÓN<br>DEL SECTOR PÚBLICO<br>Organismos Públicos Infor                                                                                                    |
|                                                                                    | <ul> <li>FNMT-RCM ha verificado la identidad de este sitio web. El servidor no ha proporcionado información de Transparencia de certificados.</li> <li>La cadena de certificados de este sitio web incluye al menos un certificado que se ha firmado con un algoritmo de firma obsoleto basado en SHA-1.</li> <li>Datos del certificado</li> </ul> | ontratante                                                                                                    |
| Bier<br>En la Plata<br>La informa<br>Además, la<br>La platafor<br>Los usuari<br>NC | Cu conexión con contrataciondelestado.es está<br>cifrada con un conjunto de cifrado obsoleto.<br>La conexión utiliza TLS 1.2.<br>La conexión se ha encriptado y autenticado con<br>AES_128_GCM, y utiliza RSA como el mecanismo de<br>intercambio clave.<br>2Necesitas ayuda?                                                                      | ón del Sector Público<br>n cualquier organismo del Sector Pi<br>tratante del Sector Público puede co<br>ratuitos y personalizados a través o<br>ervicios que les facilitan realizar la c<br>eder a estos servicios a través del a |

El problema reportado por Google Chrome indica que el sitio utiliza firmas SHA-I, de modo que es posible que la conexión no sea privada. Puede comprobar que el sitio es seguro accediendo con otros navegadores como Internet Explorer o Mozilla Firefox, que no reportan ningún problema de seguridad.

El mensaje reportado por el navegador no es correcto. Si accede a los datos del certificado podrá ver que la Plataforma utiliza un certificado de servidor

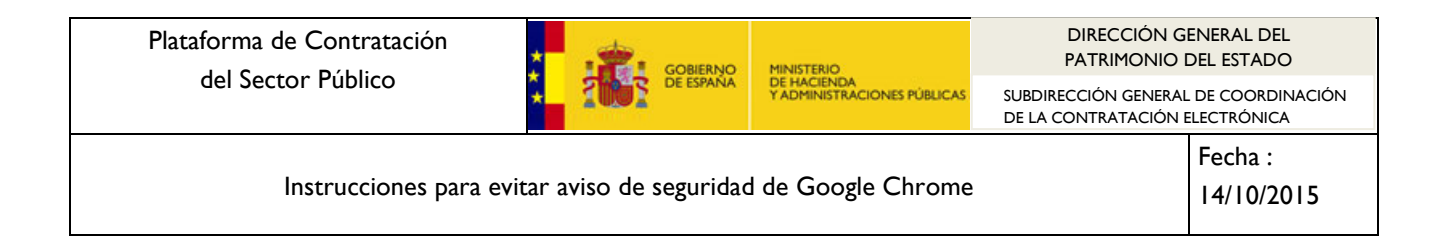

expedido por la Fábrica Nacional de Moneda y Timbre (FNMT) con algoritmo de firma SHA-256.

| rtificado<br>General Detalles Ruta de certif | ficación                        |  |  |
|----------------------------------------------|---------------------------------|--|--|
| Mostrar: <pre></pre>                         | •                               |  |  |
| Campo                                        | Valor                           |  |  |
| 📴 Versión                                    | V3 =                            |  |  |
| 📴 Número de serie                            | 14 e2 18 fc 18 52 9b 60 54 db 🧴 |  |  |
| 🛅 Algoritmo de firma                         | sha256RSA                       |  |  |
| 🛅 Algoritmo hash de firma                    | sha256                          |  |  |
| Emisor                                       | AC Componentes Informáticos     |  |  |
| 🛅 Válido desde                               | miércoles, 11 de febrero de 20  |  |  |
| 🛅 Válido hasta                               | domingo, 11 de febrero de 20    |  |  |
| Suieto                                       | contrataciondelsectoroublico o  |  |  |

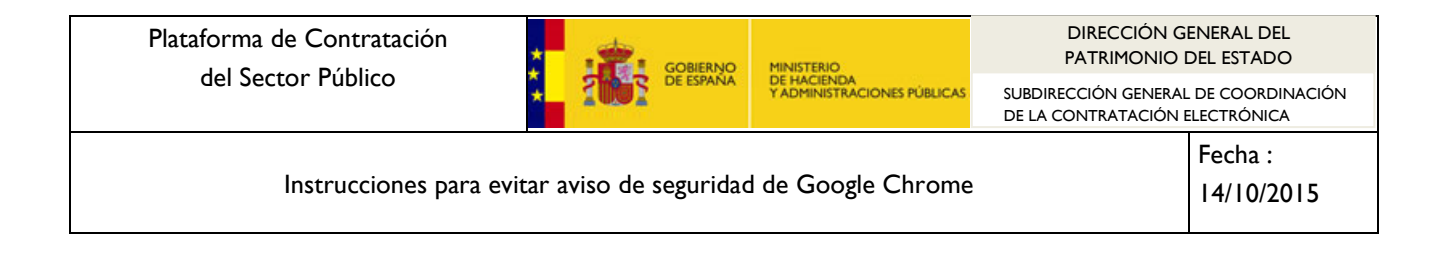

## Solución

Según las indicaciones remitidas por la FNMT el problema se produce en aquellos equipos que tienen instalados certificados de "Entidades de certificación raíz de confianza" o "Entidades de certificación intermedios" de la FNMT con algoritmo de firma SHA-1.

El problema se resuelve eliminando estos certificados de sus listas de confianza siguiendo los pasos que se indican a continuación:

I. Acceda a la configuración de Google Chrome

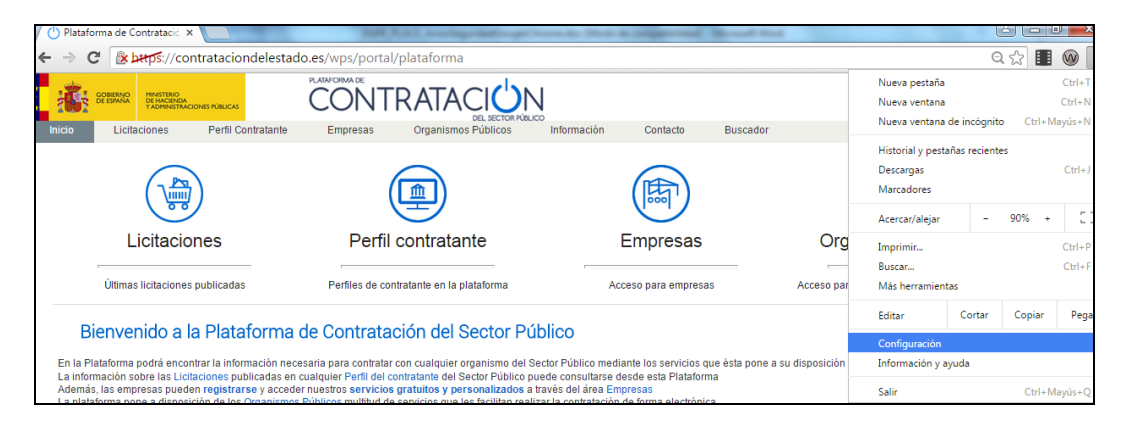

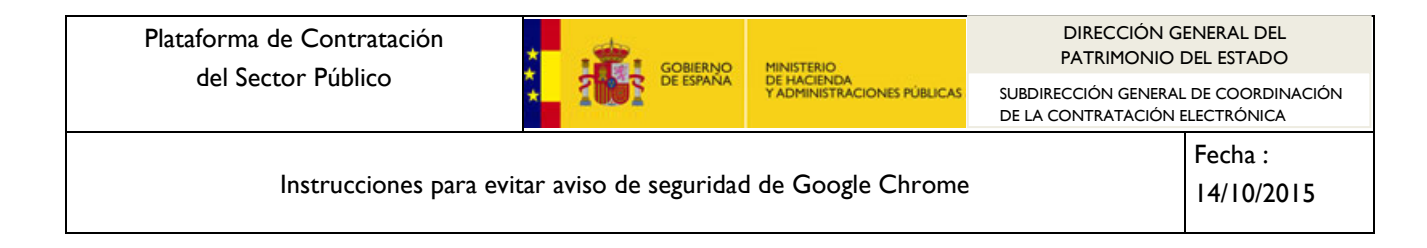

2. Acceda a "Mostrar configuración avanzada" en la parte inferior de la pantalla

| Configuración                                                                                    | Buscar aiustes         |
|--------------------------------------------------------------------------------------------------|------------------------|
| Iniciar sesión                                                                                   | L alayses              |
| Inicia sesión para acceder a tus pestañas, tus marcadores, tu historial y tu configuración en to | odos tus dispositivos. |
| Además, iniciarás sesión automáticamente en tus servicios de Google. Más información             |                        |
| Iniciar sesión en Chrome                                                                         |                        |
| Al abrir el navegador                                                                            |                        |
| Abrir la página Nueva pestaña                                                                    |                        |
| <ul> <li>Abrir todo como estaba antes de cerrar</li> </ul>                                       |                        |
| Abrir una página específica o un conjunto de páginas. Establecer páginas                         |                        |
| Aspecto                                                                                          |                        |
| Buscar temas Restablecer tema predeterminado                                                     |                        |
| Mostrar el botón Página de inicio                                                                |                        |
| Mostrar siempre la barra de marcadores                                                           |                        |
|                                                                                                  |                        |
| Buscar                                                                                           |                        |
| Especifica el motor de búsqueda que se debe utilizar al realizar una búsqueda desde el omni      | box.                   |
| Google   Administrar motores de búsqueda                                                         |                        |
| Habilitar "Ok Google" para iniciar una búsqueda por voz. Más información                         |                        |
| Di "Ok Google" en una nueva pestaña y en google.es                                               |                        |
|                                                                                                  |                        |
|                                                                                                  |                        |
| First user (actual)                                                                              |                        |
| Habilitar navegación como invitado                                                               |                        |
| Deiar que cualquier nueda añadir a una nercona a Chrome.                                         |                        |
| Dejai que cualquei pueda anadir a una persona a cinome                                           |                        |
| Anadir persona Editar Eliminar Importar marcadores y configuración                               |                        |
| Navegador predeterminado                                                                         |                        |
| Establecer Google Chrome como navegador predeterminado                                           |                        |
| Google Chrome no es actualmente tu navegador predeterminado.                                     |                        |
|                                                                                                  |                        |
| Mostrar configuración avanzada                                                                   |                        |

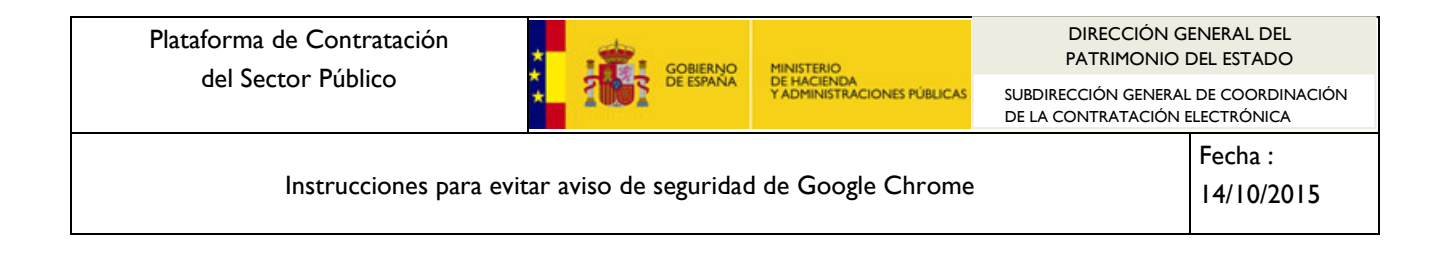

3. Seleccione "Administrar certificados" en el área "HTTP/SSL"

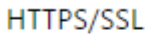

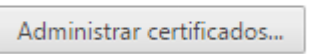

4. En la lista de certificados de "Entidades de certificación intermedias" busque el certificado emitido para AC Componentes Informáticos por "AC RAIZ FNMT-RCM"

| ertificados                                                                                                    |                                      | Carling-water                                                                                                    |                                                                                                    | ×                                                                                                    |
|----------------------------------------------------------------------------------------------------|--------------------------------------|----------------------------------------------------------------------------------------------------|----------------------------------------------------------------------------------------------------|----------------------------------------------------------------------------------------------------|
| Propósito planteado: <a><br/> </a>                                                                                                    |                                      |                                                                                                    |                                                                                                    | •                                                                                                    |
| Personal Otras personas Ent                                                                                                    | idades de c                          | ertificación intermedias                                                                                                    | Entidades de ce                                                                                              | rtificaci 🚹 🕨                                                                                                    |
| Emitido para                                                                                                    |                                      | Emitido por                                                                                                    | Fecha de                                                                                                    | Nombr 🔶                                                                                                    |
| AC Administración Pública<br>AC APE<br>AC APE<br>AC CAMERFIRMA AAPP<br>AC Camerfirma Certificado<br>AC Camerfirma Express Co<br>AC Camerfirma Express Co<br>AC Componentes Informát<br>AC RAIZ FNMT-RCM | os Camer<br>orporate<br>ticos<br>III | AC RAIZ FNMT-RCM<br>AC RAIZ FNMT-RCM<br>AC RAIZ FNMT-RCM<br>Chambers of Commer<br>Chambers of Commer<br>AC RAIZ FNMT-RCM<br>AC RAIZ FNMT-RCM | 21/05/2022<br>03/11/2023<br>03/11/2023<br>20/02/2022<br>09/02/2034<br>18/01/2019<br>27/06/2028<br>01/01/2030 | <ningi<br><ningi<br><ningi<br><ningi<br><ningi<br><ningi<br><ningi<br><ningi<br><ningi< td=""></ningi<></ningi<br></ningi<br></ningi<br></ningi<br></ningi<br></ningi<br></ningi<br></ningi<br> |
| Importar Exportar<br>Propósitos planteados del certifi<br><todos></todos>                                                                                                    | Quitar                               |                                                                                                    | Opciones a                                                                                                   | vanzadas<br>Ver                                                                                                    |
| Obtener más información acerca                                                                                                    | de <u>certifica</u>                  | dos                                                                                                    | C                                                                                                    | Cerrar                                                                                                    |

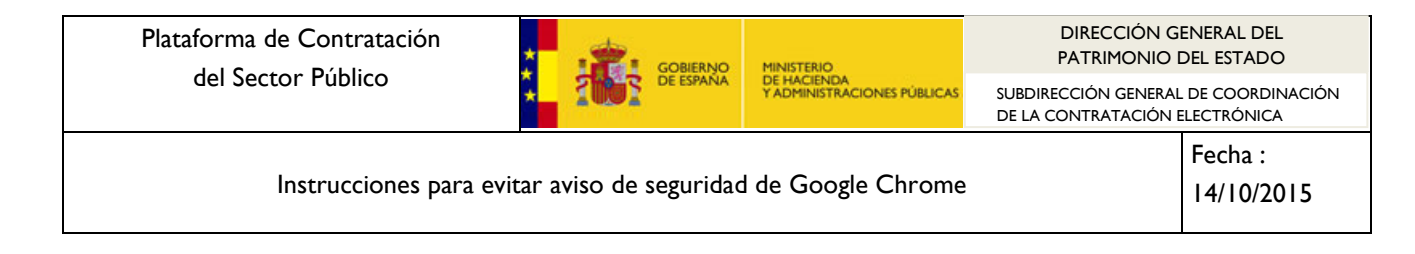

5. Pulse en "Ver" y compruebe el certificado utiliza un algoritmo de firma SHA-I dentro de la pestaña "Detalles"

| Certificado                       |                                                              |   |
|-----------------------------------|--------------------------------------------------------------|---|
| General Detalles Ruta de certif   | ficación                                                     |   |
| Mostrar: <a>(<todos>)</todos></a> | •                                                            |   |
| Campo                             | Valor                                                        |   |
| Versión                           | V3<br>3e 7c fd 54 cd e5 e1 6d 51 cc                          | = |
| Algoritmo de firma                | sha 1RSA<br>sha 1                                            |   |
| Emisor<br>Válido desde            | AC RAIZ FNMT-RCM, FNMT-R<br>jueves, 27 de junio de 2013 1    |   |
| Válido hasta                      | martes, 27 de junio de 2028 1<br>AC Componentes Informáticos | - |

6. Si efectivamente ha comprobado que este certificado utiliza el algoritmo hash de firma SHAI selecciónelo, pulse el botón quitar y acepte el mensaje de confirmación.

| Certificados                                |                           | 1.0             | Σ                                                                             | ×                                                                       |
|---------------------------------------------|---------------------------|-----------------|-------------------------------------------------------------------------------|-------------------------------------------------------------------------|
| Propósito planteado: <pre></pre>            |                           |                 |                                                                               | •                                                                       |
| Personal Otras personas Entidades de        | certificación intermedias | Entidades de ce | rtificaci 1                                                                   |                                                                         |
|                                             |                           |                 |                                                                               | Buscar ajustes                                                          |
| Emitido para                                | Emitido por               | Fecha de        | Nombr 🔺                                                                       | · · · · · · · · · · · · · · · · · · ·                                   |
| AC Administración Pública                   | AC RAIZ FNMT-RCM          | 21/05/2022      | <ning< th=""><th></th></ning<>                                                |                                                                         |
| AC APE                                      | AC RAIZ FNMT-RCM          | 03/11/2023      | <ningi< th=""><th>ema de tu ordenador para conectarse a la red.</th></ningi<> | ema de tu ordenador para conectarse a la red.                           |
| AC APE                                      | AC RAIZ FNMT-RCM          | 03/11/2023      | <ningi< th=""><th></th></ningi<>                                              |                                                                         |
| AC CAMERFIRMA AAPP                          | Chambers of Commer        | 20/02/2022      | <ningi< th=""><th></th></ningi<>                                              |                                                                         |
| AC Camerfirma Certificados Camer            | Chambers of Commer        | 09/02/2034      | <ningi< th=""><th></th></ningi<>                                              |                                                                         |
| AC Camerfirma Express Corporate             | Chambers of Commer        | 18/01/2019      | <ningi< th=""><th></th></ningi<>                                              |                                                                         |
| AC Componentes Informáticos                 | AC RAIZ FNMT-RCM          | 27/06/2028      | <ningi< th=""><th>iormación</th></ningi<>                                     | iormación                                                               |
| AC RAIZ FNMT-RCM                            | AC RAIZ FNMT-RCM          | 01/01/2030      | <ningi th="" 🔻<=""><th></th></ningi>                                          |                                                                         |
| ·                                           |                           |                 | •                                                                             |                                                                         |
|                                             |                           |                 |                                                                               |                                                                         |
| Importar Exportar Quita                     | r                         | Onciones a      | vanzadae                                                                      | n un idioma que entiendas. Administrar idiomas                          |
|                                             |                           | Opciones a      | Valizauas                                                                     | 3                                                                       |
| Propósitos planteados del certificado       |                           |                 |                                                                               |                                                                         |
| <todos></todos>                             |                           |                 |                                                                               |                                                                         |
| (10005)                                     |                           | _               |                                                                               | Cambiar                                                                 |
|                                             |                           |                 | Ver                                                                           |                                                                         |
|                                             |                           | _               |                                                                               | arlo                                                                    |
| Obtener más información acerca de certifica | <u>idos</u>               | Certi           | ficados                                                                       |                                                                         |
|                                             |                           |                 |                                                                               |                                                                         |
|                                             |                           |                 | A No                                                                          | No so soquirá configndo on los sortificados ornadidos nos las ontidados |
| Adminis                                     | trar certificados         |                 |                                                                               | le certificación o cualquier otra entidad de certificación subordinada  |
|                                             |                           |                 |                                                                               | Desea eliminar los certificados?                                        |
| Google Clo                                  | ud Print                  |                 | <u></u>                                                                       |                                                                         |
| Google clo                                  | aarint                    |                 |                                                                               |                                                                         |
| Configura                                   | r o administrar impresora | as en Go        |                                                                               | Sí No                                                                   |
| Adminic                                     | trar                      |                 |                                                                               | 31 110                                                                  |
| Adminis                                     | crui                      |                 |                                                                               |                                                                         |

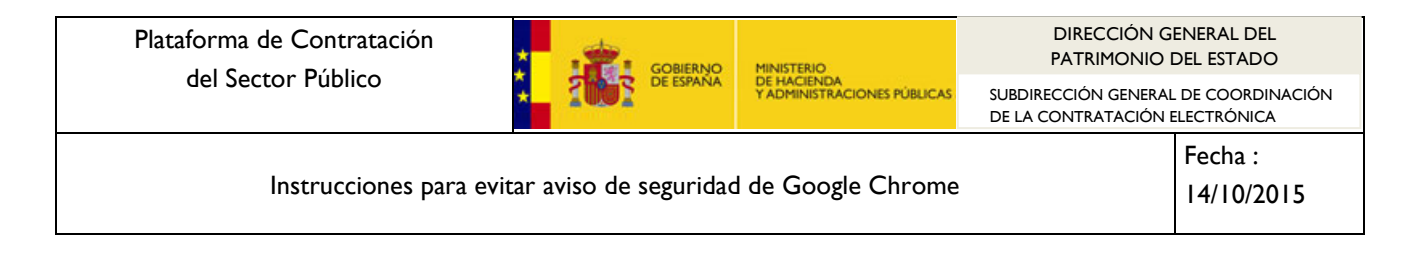

7. Tras realizar este cambio vuelve a entrar en <u>https://contrataciondelestado.es</u> y compruebe que ya no se le muestra el aviso de seguridad.

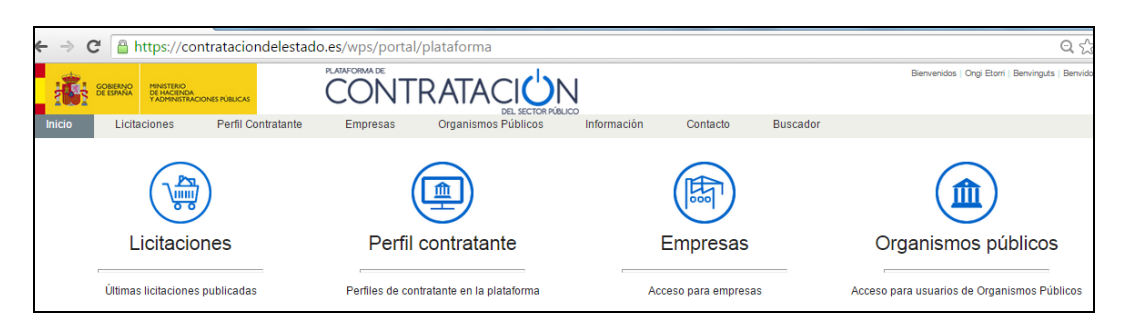